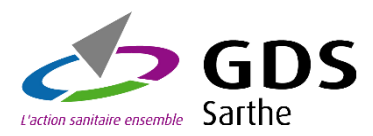

## Le SPE : Support Personnalisé d'Epidémiosurveillance, le bilan sanitaire de votre exploitation

#### Comment y accéder ?

Pour y accéder, rendez-vous sur le site du GDS 72 : www.gds72.fr

Cliquez sur l'onglet SPE

| ← → C @ gds72.fr                  |                                                                                                    | e 🖈 🗯 🖬 🙍 |
|-----------------------------------|----------------------------------------------------------------------------------------------------|-----------|
|                                   | S.P.E.   Carbet sanitaire Rechercher                                                                                                    | Q         |
| GDS GDS                           | Groupement de Défense Sanitaire de la Sarthe                                                                                                    |           |
| Vaction sanitaire ensemble Sarthe | LEGDS SECTION BOVINE SECTION OVINE SECTION CAPRINE SECTION PORCINE SECTION EQUINE SECTION APICOLE CONTACT                                                                                                    |           |
|                                   | and the second second sec |           |
|                                   | the second second second second second second second second second second second second second second second se                                                                                                    |           |
| Compogne de                       |                                                                                                    | 100       |

Vous arriverez sur l'écran suivant :

| GDS<br>Exclor santare encentric Sarthe | Support Personnalisé d'Epidémiosurveillance |
|----------------------------------------|---------------------------------------------|
| SPE                                    | Eleveur - Identification                    |
| Accès éleveur                          | Numéro de Ge                                |
| S Accès vétérinaire                    | Mot de passe :                              |
| Accès administrateur                   | valoer                                      |
| Renseignez :                           |                                             |

- Votre numéro de cheptel (72.....)
- Votre mot de passe (Si vous ne l'avez pas, ou vous l'avez égaré, n'hésitez pas à nous transmettre une demande par mail à : <u>secretariat@gds72.fr</u> ou faire une demande via notre formulaire de contact sur le site internet)

### Comment modifier la période?

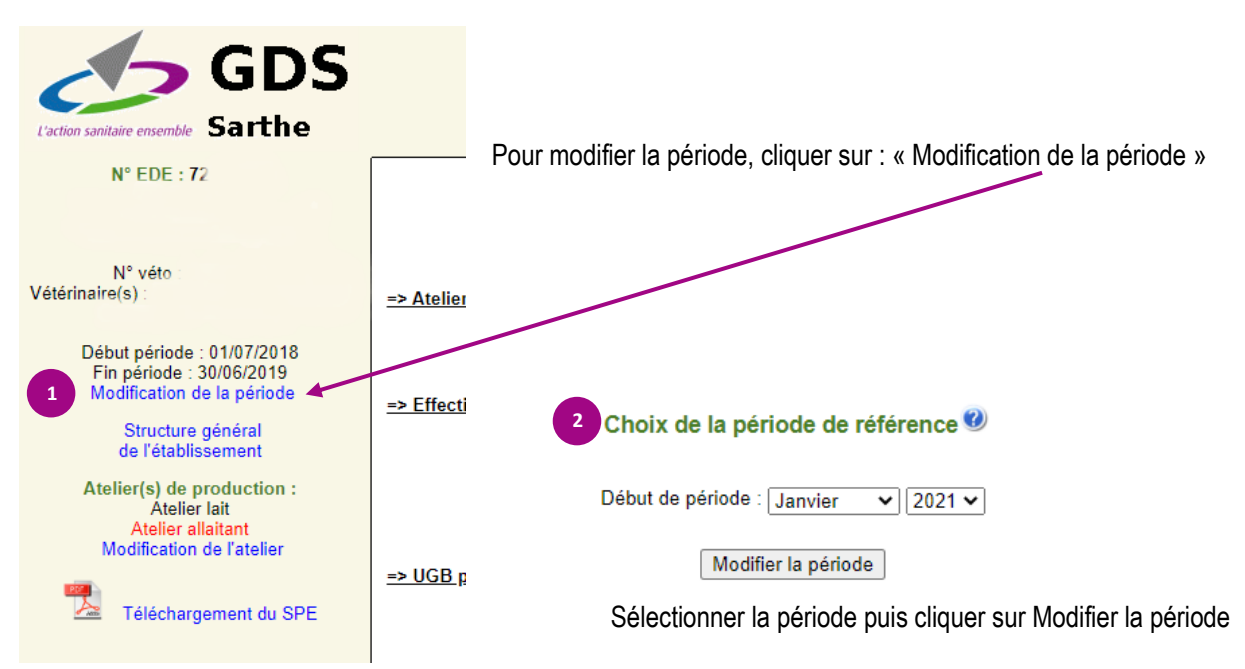

# Si j'ai deux atelier, comment modifier l'atelier?

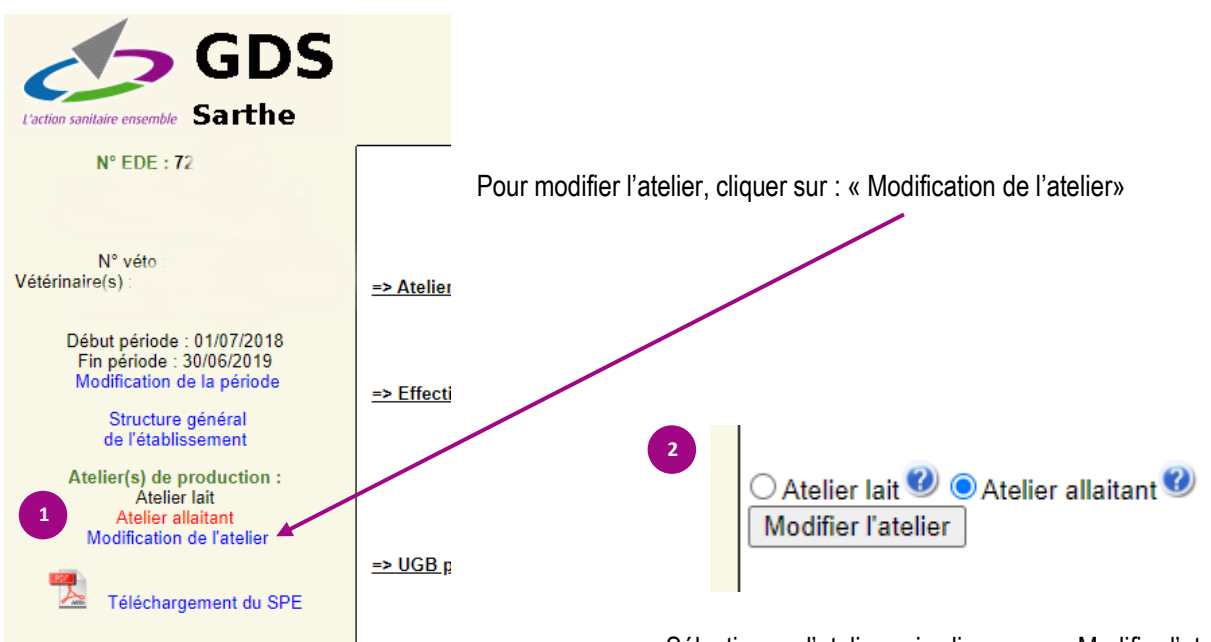

Sélectionner l'atelier puis cliquer sur « Modifier l'atelier »

### Comment consulter mon SPE ?

Apres avoir sélectionné vos dates ainsi que votre atelier souhaité, vous pouvez consulter les données :

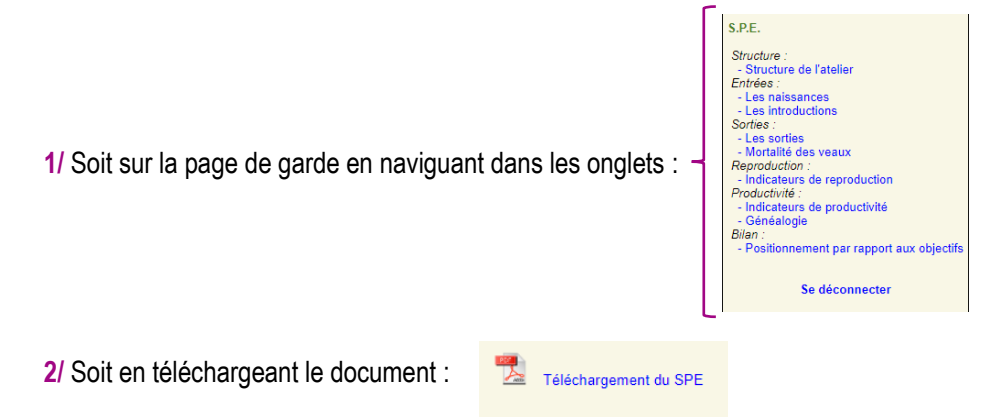